## ISTRUZIONI PER IL PRIMO ACCESSO E PER LA FRUIZIONE DEL LABORATORIO

## 1. Accedere alla piattaforma Moodle dell'Università di Firenze

Per accedere alla piattaforma Moodle dell'Università di Firenze è necessario essere in possesso della MATRICOLA e della PASSWORD dell'<u>Autenticazione unica ai servizi SIAF.</u>

Per effettuare l'accesso alla piattaforma è sufficiente collegarsi al sito <u>https://e-l.unifi.it</u> e cliccare su **Login** in alto a destra.

| E-LEARNING Supporte | Consi di Studio Contatti Italiano (iti) •                                                                                                    | Stal ut     | ilizzando un accesso da ospite (Login)                                                                                                    |
|---------------------|----------------------------------------------------------------------------------------------------|-------------|----------------------------------------------------------------------------------------------------|
| # Home              | UNIVERITÀ<br>DECLEMENT<br>FIRENZZ                                                                                                    | Cerca corsi | Val                                                                                                    |
| 🛱 Calendario        |                                                                                                    |             |                                                                                                    |
|                     | E-LEARNING Supporto ai Corsi di Studio                                                                                                    |             |                                                                                                    |
|                     | Control All Distances Rearing our Disease Outsite General All Andrease   Control All Andrease Control All Andrease Control All Andrease Control All Andrease   Control All Andrease Control All Andrease Control All Andrease Control All Andrease   Control All Andrease Control All Andrease Control All Andrease Control All Andrease   Control All Andrease Control All Andrease Control All Andrease Control All Andrease   Control All Andrease Control All Andrease Control All Andrease Control All Andrease   Control All Andrease Control All Andrease Control All Andrease Control All Andrease   Control All Andrease Control All Andrease Control All Andrease Control All Andrease |             | Posticizar da tato<br>Terreta di statizza e<br>di statizza e<br>di statizza e<br>di statizza di statizza di<br>cistale<br>Posticizza di statizza di<br>cistale<br>Posticizza di statizza<br>posticizza di statizza<br>posticizza<br>posticizza di statizza<br>posticizza di statizza<br>posticizza<br>posticizza di statizza |
|                     | Attention Consideration Consideration   Image: Consideration Image: Consideration Image: Consideration                                                                                                    |             | Mediatrica<br>Attivatione di un<br>Insegnamenta<br>MediaSceaker<br>Visuatiza<br>Internazion                                                                                                    |
|                     |                                                                                                    |             | Unite unite<br>Lines guida per<br>Friegrand della<br>corsi di studia<br>Unite i const<br>Visualizza elenco                                                                                                    |

Inserire le proprie credenziali e cliccare sul pulsante blu Login.

| E-LEARNING Supporto ai Corsi di Studio |                                                                                                    |  |  |  |
|----------------------------------------|----------------------------------------------------------------------------------------------------|--|--|--|
| Username<br>Password                   | Hai dimenticato lo username o la password?<br>Il browser deve avere i cookie abilitati ?<br>Alcuni corsi possono consentire l'accesso agli ospiti |  |  |  |
| Login                                  | Login come ospite                                                                                                    |  |  |  |
| È la prima volta che accedi qui?       |                                                                                                    |  |  |  |

Autenticati, inserendo Username e Password corrispondenti all'Autenticazione unica servizi SIAF

2. Iscriversi al Laboratorio Formarsi al lavoro: costruire il proprio futuro

Una volta effettuato il login, dalla Homepage della piattaforma Moodle dell'Università di Firenze selezionare il blocco blu sotto il testo "**Attività formative complementari**".

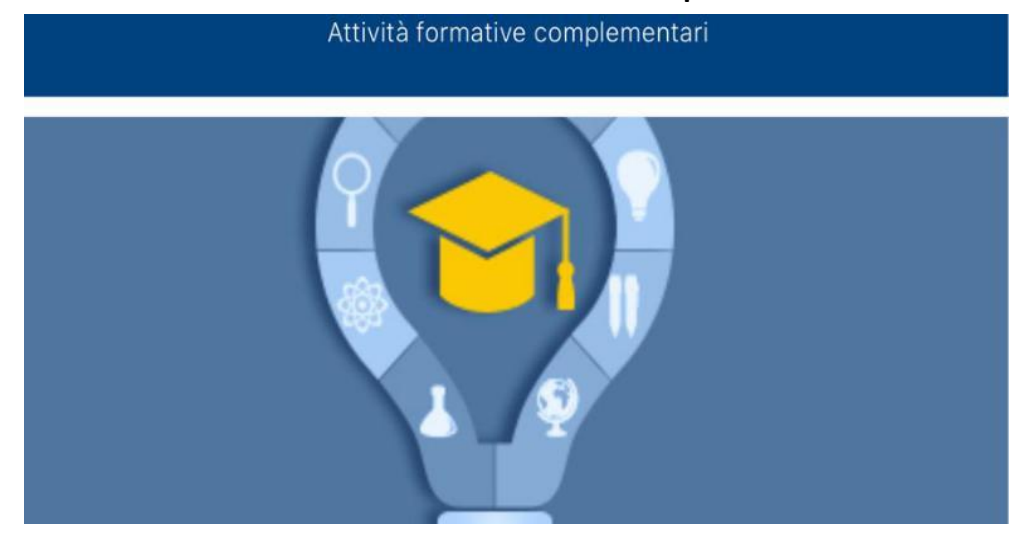

Successivamente selezionare Career Service.

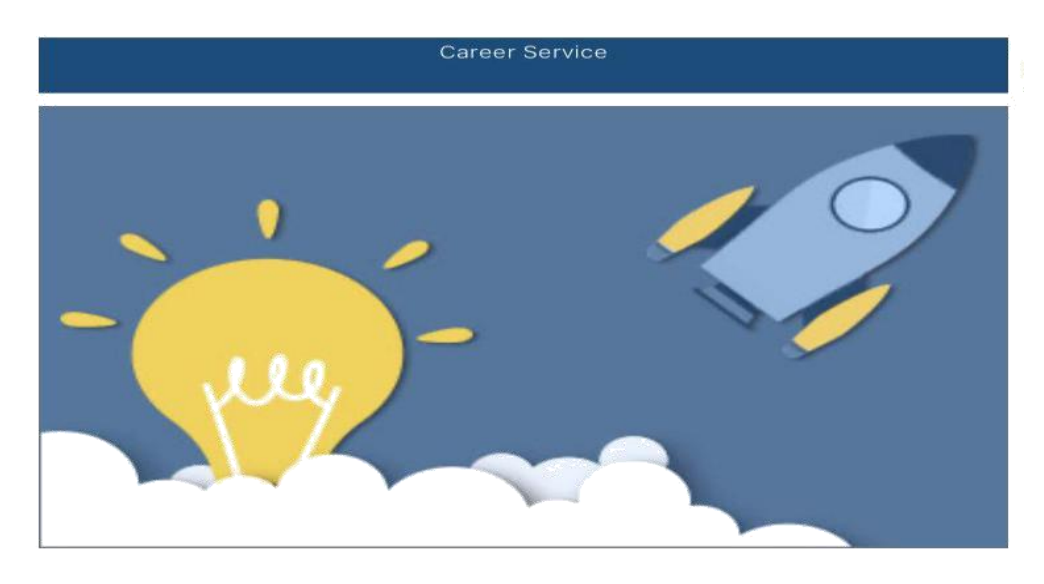

Poi Anno Accademico 2019/2020 e "Formarsi al lavoro: costruire il proprio futuro".

All'interno del Laboratorio è possibile iscriversi ai tre **Moduli**, separatamente.

| Attività formative complementari<br>Home 🗴 Cersi disponibili 💙 Placement 🔪 Anno Accademico 2018-2020 💙 Formarsi al lavoro: costruire il proprio futuro                                                                                                    |                                                                                                    |                |  |  |  |  |
|----------------------------------------------------------------------------------------------------|----------------------------------------------------------------------------------------------------|----------------|--|--|--|--|
| Formarsi al lavoro: costruire il proprio futuro è un percorso che guida gli studenti all'acquisizione di conoscenze e competenze per un ingresso efficace nel mondo dei lavoro.<br>Si struttura in 3 moduli, ciascuno dei quali corrisponde ad 1 CPU. L'eventuale riconoscimento dei CPU dovrè assee richesto al proprio CdS dall'interessato a seguito di presentazione della certificazione attestante il conseguimento delle competenze.<br>Per informazioni più dattagliate consulta la siggina del Career Service - sezione "Formarsi al lavoro: costruire il proprio futuro".<br>Contatti: Crientamento e Job Placement emali: placement@bunfLit |                                                                                                    |                |  |  |  |  |
| © Redazione efficace del Curriculum Vitae 2019–2020<br>Docente: BOFFO VANNA<br>Docente: CAPONI MARIA TERESA<br>Docente: GANGERI LETIZIA<br>Docente: GANGERI LETIZIA<br>Docente: GANGERI LETIZIA                                                                                                    | Modulo del corso online "Formarsi al l'avero-costruire il proprio futuro" a cui è possibile iscriversi da lunedi 9 marzo 2020 a venerdi 24 luglio 2020.<br>La chiave di iscrizione è indicata nella pagina istituzionale del corso.       | a, a,          |  |  |  |  |
| © Redazione efficace della lettera di presentazione 2019-2020<br>Docente: COFO VANNA<br>Docente: CAPONI MARIA TERESA<br>Docente: FIRISONI DANELA<br>Docente: FIRISONI DANELA<br>Docente: GAMBERI LETIZIA<br>Docente: POTI MARIAGUILIA                                                                                                    | Modulo del corso online "Formarsi al lavoro:costruire il proprio futuro" a cui è possibile iscriversi da lunedi 9 marzo 2020 a venerdi 24 luglio 2020.<br>La <i>chiave di iscrizione</i> è indicata nella pagina istituzionale del corso. | Q <sub>e</sub> |  |  |  |  |
| © Preparazione efficace al colloquio di selezione 2019-2020<br>Docente: BOFFO VANNA<br>Docente: CAPONI MARIA TERESA<br>Docente: FINSON DANIELA<br>Docente: CANDO I GERORA<br>Docente: CANDERI LE TZIA<br>Docente: POTI MARIAGUILIA                                                                                                    | Modulo del corso online "Formarsi al lavoro:costruire il proprio futuro" a cui è possibile iscriversi da lunedi 9 marzo 2020 a venerdi 24 luglio 2020.<br>La chiave di iscrizione è indicata nella pagina istituzionale del corso.        | a <sub>e</sub> |  |  |  |  |

Lo studente seleziona il Modulo a cui si vuole iscrivere. Si apre una pagina in cui è opportuno confermare di voler effettuare l'iscrizione spontanea al Laboratorio, cliccando sul tasto "Iscrivimi". Le chiavi di iscrizione sono le seguenti:

- Per il modulo "Redazione efficace del Curriculum Vitae 2019-2020": curriculum2020
- Per il modulo "Redazione efficace della lettera di presentazione 2019-2020": lettera2020
- Per il modulo "Preparazione efficace al colloquio di selezione 2019-2020: colloquio2020

Lo studente può decidere l'ordine con cui iscriversi ai vari Moduli. Se è interessato a svolgere tutti e tre i Moduli, è consigliabile seguire il seguente ordine:

- 1. Redazione efficace del Curriculum Vitae 2019-2020;
- 2. Redazione efficace della lettera di presentazione 2019-2020;
- 3. Preparazione efficace al colloquio di selezione 2019-2020.

La procedura di iscrizione va effettuata solo la prima volta dopodiché lo studente può rapidamente accedere al laboratorio dalla **Dashboard** o dal menù a scomparsa in alto a sinistra (contrassegnato dall'icona con tre linee orizzontali).

All'interno di ciascun Modulo troverà i seguenti contenuti:

Introduzione, contenente:

1. **Annunci**: canale attraverso cui i docenti del Laboratorio veicolano agli studenti comunicazioni riguardanti il Modulo. Gli studenti non possono scrivere in tale spazio;

- 2. Guida al Modulo: contenente la spiegazione della struttura del Modulo;
- 3. **Questionario Per conoscervi!...e per continuare**: questionario per raccogliere alcune informazioni socio-anagrafiche degli studenti;
- 4. **Introduzione al Laboratorio "Formarsi al lavoro: costruire il proprio futuro"**: video in cui si introduce il Laboratorio e si illustrano i contenuti didattici;
- 5. **Trascrizione Introduzione al Laboratorio "Formarsi al lavoro: costruire il proprio futuro"**: trascrizione dei contenuti audio del video "Introduzione al Laboratorio Formarsi al lavoro: costruire il proprio futuro".

## Contenuti Teorici e Risorse, contenente:

- 1. Video e presentazioni sugli strumenti utili alla costruzione del proprio progetto di carriera;
- 2. Trascrizioni dei contenuti audio;
- 3. **Risorse** per l'approfondimento degli argomenti contenuti nei video e nelle presentazioni.

E-tivity, contenente:

- 1. **Esercitazione pratica**: lo studente è invitato a completare un esercizio online e riceverà un feedback dai docenti entro 48 ore dalla consegna;
- Forum: gli studenti possono utilizzare questo spazio per condividere dubbi e chiarimenti e riceveranno risposta dai docenti il lunedì, giovedì e venerdì nella fascia oraria 15:00-17:00.

**Questionario di Gradimento**, ultimo step del Modulo, in cui si richiede allo studente di lasciare un feedback sull'attività svolta in ottica di miglioramento continuo.

**Certificazione del Laboratorio**: soltanto coloro che svolgeranno interamente il Laboratorio, supereranno l'E-tivity, e otterranno la validazione dal docente, riceveranno via email (all'indirizzo di posta istituzionale) l'attestazione di acquisizione delle competenze. Nel caso l'e-tivity non raggiungesse il pieno superamento, sarà possibile fissare un appuntamento al servizio di CV Check per il raggiungimento della certificazione (per appuntamento scrivere a placement@unifi.it).